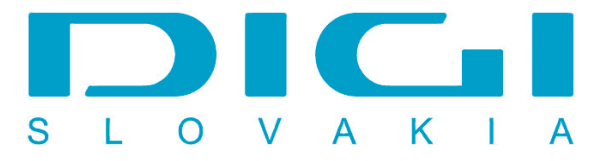

## Pripojenie prostredníctvom PPPoE pod Windows Vista

1. Štart / Ovládací panel

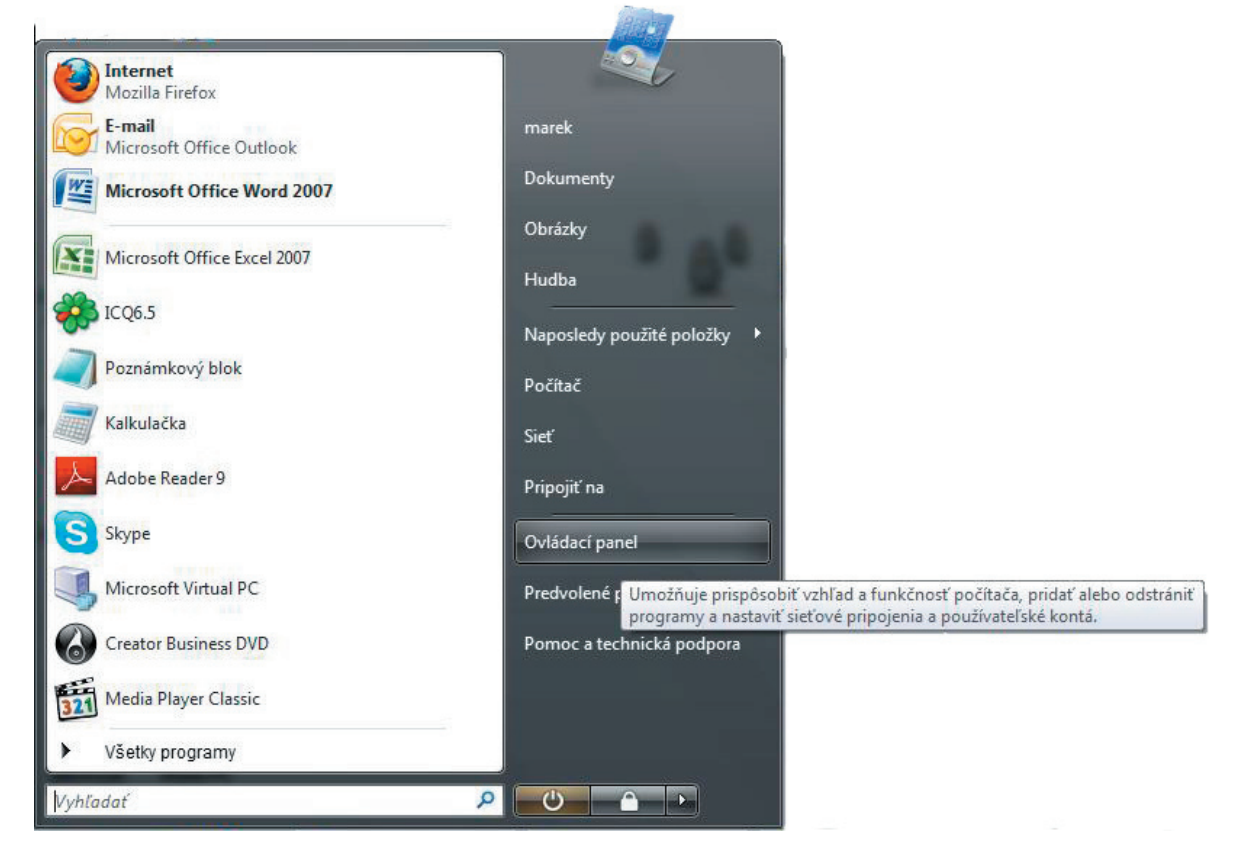

2. Ovládací panel - Centrum sietí

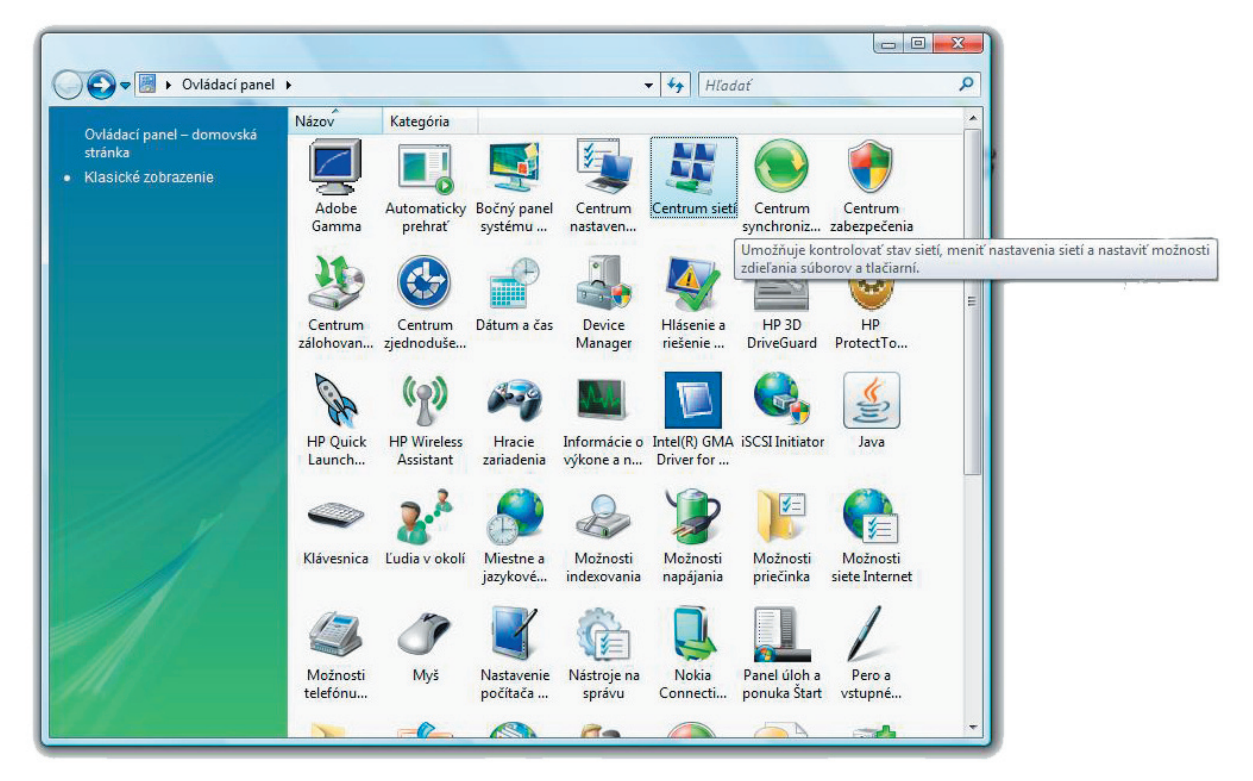

3. Vytvoriť pripojenie alebo sieť

| Úlohy                                                                                                    | Centrum sietí                                                           |                                               | (                                 |
|----------------------------------------------------------------------------------------------------|-------------------------------------------------------------------------|-----------------------------------------------|-----------------------------------|
| Zobraziť počítače a zariadenia<br>Pripojiť k sieti<br>Správa bezdrôtových sietí<br><u>Vytvoriť pripojenie alebo sieť</u><br>Spravovať sieťové pripojenia | MAREK-PC<br>(Tento počítač)                                             |                                               | Zobraziť celú mapu<br>— Olivernet |
| Diagnostikovať a opraviť                                                                                                    | 🜉 Sieť 2 (verejná sieť)                                                 |                                               | Prispôsobiť                       |
|                                                                                                    | Prístup<br>Pripojenie                                                   | Lokálna sieť a Internet<br>Lokálne pripojenie | Zobraziť<br>stav                  |
|                                                                                                    | Zdieľanie a zisťovanie                                                  |                                               | 0                                 |
|                                                                                                    | Zistovanie siete<br>Zdieľanie súborov<br>Zdieľanie vereiných priečinkov | Zapnuté     Zapnuté     Vypnuté               |                                   |
|                                                                                                    | 7dieľanie tlačiarní                                                     | <ul> <li>Vypnuté</li> </ul>                   | $\overline{\mathbf{S}}$           |
| Pozrite tiež                                                                                                    | Zdieľanie chránené heslom                                               | • Zapnuté                                     | $\overline{\mathbf{v}}$           |

4. Pripojiť sa na internet

| Vybra | ytvoriť pripojenie alebo sieť                                                                                                    |    |
|-------|----------------------------------------------------------------------------------------------------|----|
| vybra | Pripojiť sa na Internet                                                                                                    | •  |
|       | Bezdrôtové, širokopásmové alebo telefonické pripojenie na Internet.<br>Nastaviť bezdrôtový smerovač alebo prístupový bod<br>Nastavenie novej bezdrôtovej siete pre domácnosť alebo malý podnik. | 11 |
| -     | Manuálne vytvoriť pripojenie k bezdrôtovej sieti<br>Túto voľbu vyberte, ak sa chcete pripojiť k skrytej sieti alebo vytvoriť nový profil bezdrôt…                                               |    |
| 4     | Nastaviť bezdrôtovú sieť ad hoc (medzi dvoma počítačmi)<br>Umožňuje nastaviť dočasnú sieť pre zdieľanie súborov alebo internetového pripojenia.                                                 |    |
|       | Nastaviť telefonické pripojenie<br>Pripojenie prostredníctvom telefonického pripojenia na Internet.                                                                                             | Ŧ  |
|       |                                                                                                    |    |

5. Nastaviť nové pripojenie

| 🚱 💱 Pripojiť sa na Internet     |        |
|---------------------------------|--------|
| Už ste pripojení na Internet    |        |
| i Ö                             |        |
| Začať prehľadávať Internet      |        |
| <u>Nastaviť nové pripojenie</u> |        |
|                                 |        |
|                                 | Zrušiť |

6. Nie, vytvoriť nové pripojenie

| 🕒 💱 Pripojiť sa na Internet                     |                      |
|-------------------------------------------------|----------------------|
| Chcete použiť pripojenie, ktoré už existuje?    |                      |
| Nie, vytvoriť nové pripojenie                   |                      |
| Áno, vyberiem si <u>e</u> xistujúce pripojenie  |                      |
| BluetoothConnection<br>Agere Systems HDA Modern |                      |
|                                                 |                      |
|                                                 |                      |
|                                                 |                      |
|                                                 |                      |
|                                                 | <u>Da</u> lej Zrušiť |

7. Širokopásmové pripojenie (PPPoE)

| Prij      | oojiť sa na Internet<br>chcete pripojiť?                                                                                                    |
|-----------|----------------------------------------------------------------------------------------------------|
| <b>11</b> | <u>B</u> ezdrôtové pripojenie<br>Pripojiť prostredníctvom bezdrôtového smerovača alebo bezdrôtovej siete                                            |
| ~         | Širo <u>k</u> opásmové pripojenie (PPPoE)<br>Pripojiť prostredníctvom DSL alebo káblového modemu, ktorý vyžaduje zadanie mena<br>používateľa hesla. |
|           | <u>T</u> elefonické pripojenie<br>Pripojiť pomocou telefónneho modemu alebo ISDN                                                                    |
| Potreb    | ujem pomoc pri výbere                                                                                                    |
|           | Zru                                                                                                    |

8. Zadanie používateľského mena a hesla (poskytne spoločnosť Digi)

| Pripojit' sa na Interr                | net                                                                                                    |
|---------------------------------------|----------------------------------------------------------------------------------------------------|
| Zadajte informácie                    | od poskytovateľa internetových služieb                                                                          |
| Meno po <u>u</u> žívateľa:            | Digiuser                                                                                                    |
| <u>H</u> eslo:                        | [Heslo od poskytovateľa internetových služieb]                                                                  |
|                                       | Zobraziť znaky                                                                                                  |
|                                       | Zapamätať toto heslo                                                                                            |
| <u>N</u> ázov pripojenia:             | Digi connect                                                                                                    |
|                                       |                                                                                                    |
| Povoliť ostatným<br>Ak vyberiete túto | používať toto pripojenie<br>voľbu, každý s prístupom do tohto počítača bude môcť používať toto                  |
| pripojenie.<br>Nemám poskytovateľa ir | iternetových služieb                                                                                            |
|                                       | The second second second second second second second second second second second second second second second se |

9. Pripája sa prostredníctvom WAN Miniport (PPPoE)

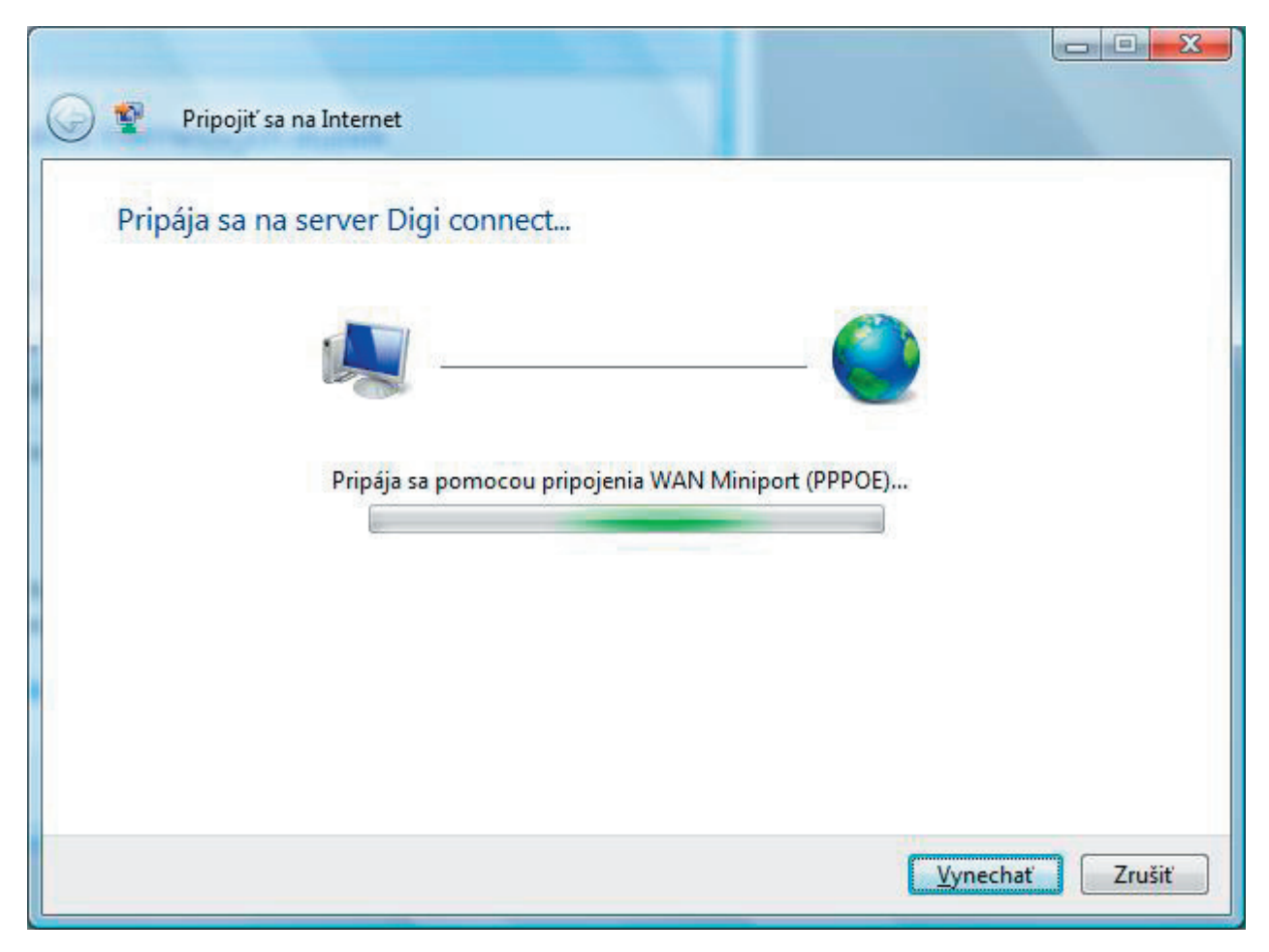